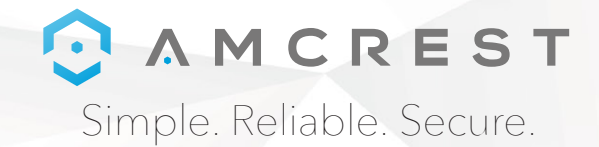

# Welcome to the Amcrest Family!

You can view this guide and others online by visiting: www.amcrest.com/support

www.amcrest.com

#### **Amcrest View Pro App**

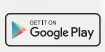

To download the Amcrest View Pro app for Android, visit **amcrest.com/androidviewpro** 

Axeliable on the App Store

To download the Amcrest View Pro app for iOS, visit **amcrest.com/iosviewpro** 

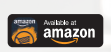

To download the Amcrest View Pro app for Amazon, visit **amcrest.com/amazonviewpro** 

#### **Amcrest Cloud App**

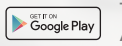

Available on the App Store

To download the Amcrest Cloud app for Android, visit **amcrest.com/androidcloud** 

To download the Amcrest Cloud app for iOS, visit **amcrest.com/ioscloud** 

## ⑦ ∧ M C R E S T

Simple. Reliable. Secure.

### GETTING STARTED MOTION DETECTION SETUP

Follow the steps below to setup motion detection on your camera.

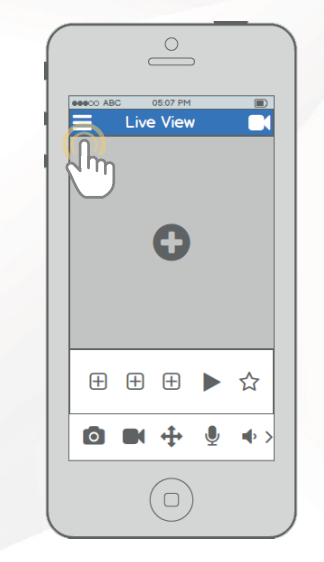

From the home screen, tap the icon in the top left corner to open the Main Menu.

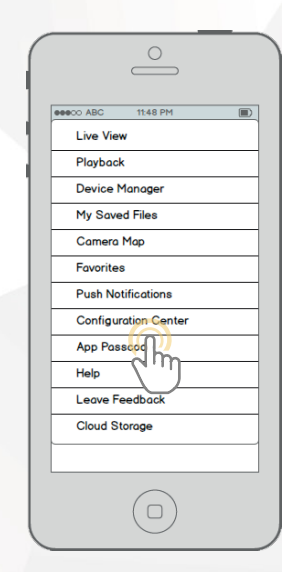

Tap "Configuration Center" to open the Configuration Center.

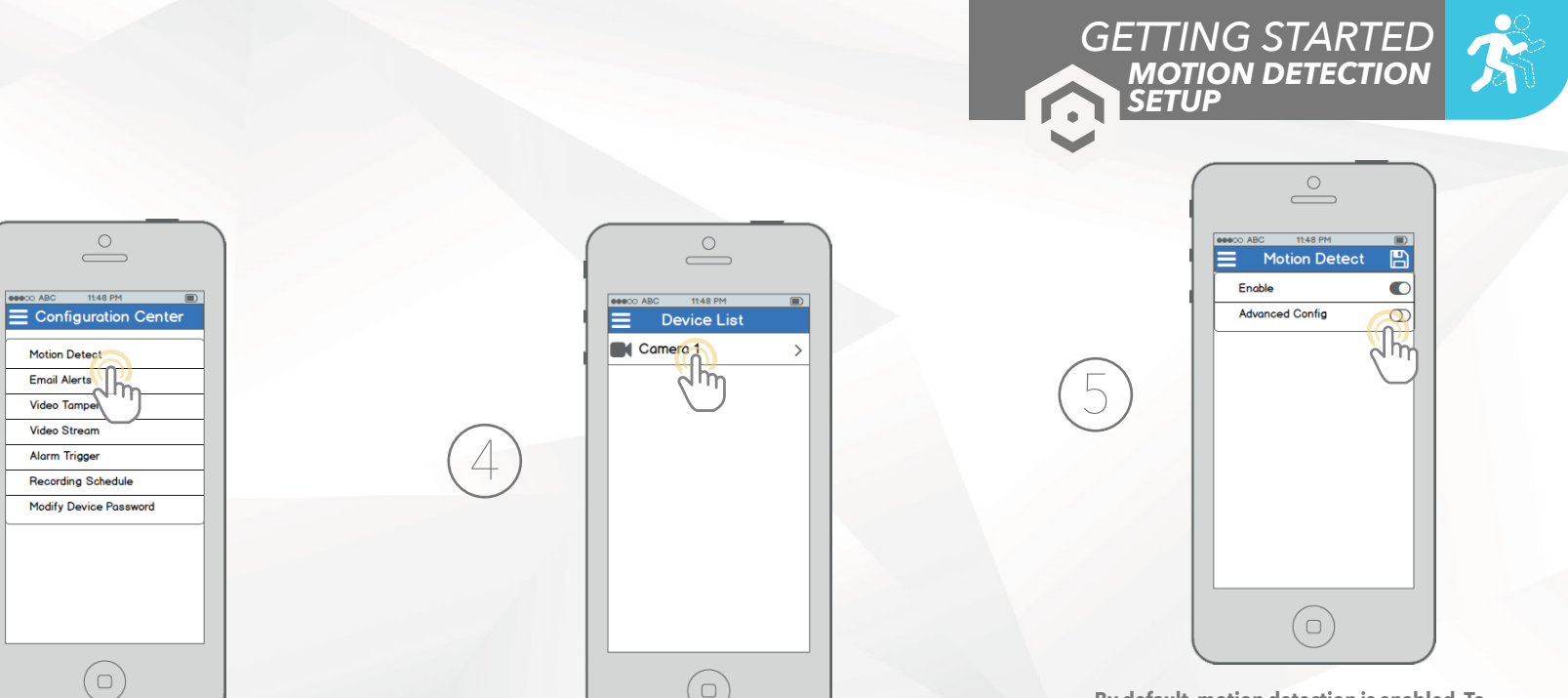

By default, motion detection is enabled. To configure advanced settings, tap the toggle switch in the "Advanced Config" row.

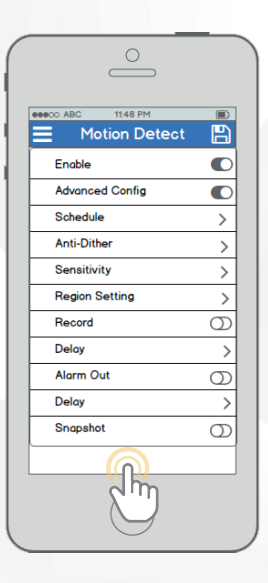

From this screen, you can modify the settings to fine tune how you use motion detection.

Schedule: Modify motion detection recording timings. Sensitivity: Select motion detection sensitivity. Region Setting: Specify motion detecting regions of the screen. Record: Toggle this switch to start recording when motion is detected. Snapshot: Toggle this switch to take a snapshot when motion is detected.

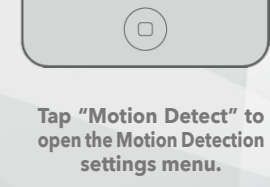

eeeco ABC

Motion Detect

Emoil Alerts

Video Tampe

Video Stream

Alarm Trigger

Recording Schedule

11:48 PM

Select the camera that you want to modify Motion Detection settings for.

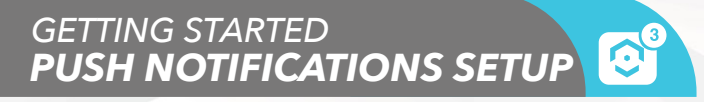

Follow the steps below to set up push notifications so you can get alerts on your phone when motion is detected.

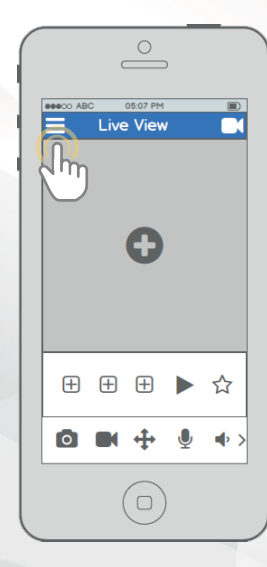

From the home screen, tap the icon in the top left corner to open the Main Menu.

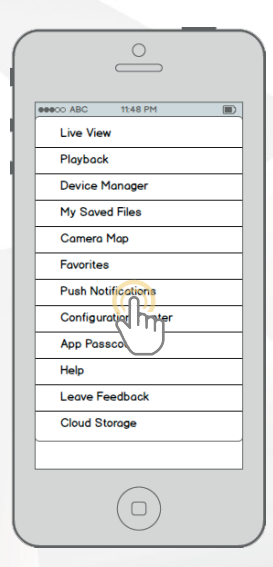

Tap "Push Notifications" to open the Push Notifications settings menu.

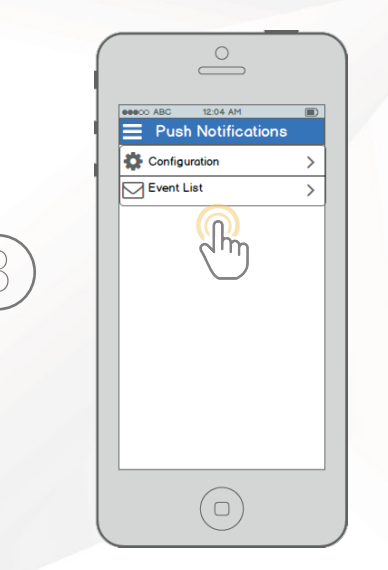

Tap "Configuration" to configure Push Notification settings. Tap "Event List" to see past Push Notifications.

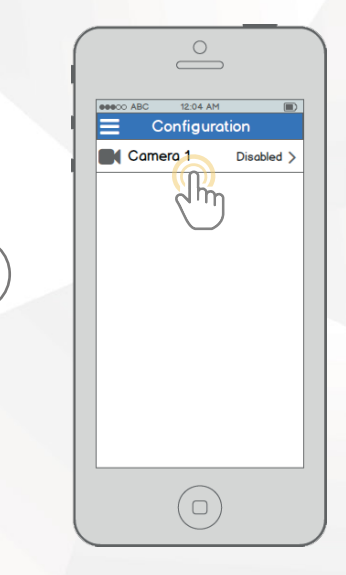

Select the camera that you want to modify Motion Detection settings for.

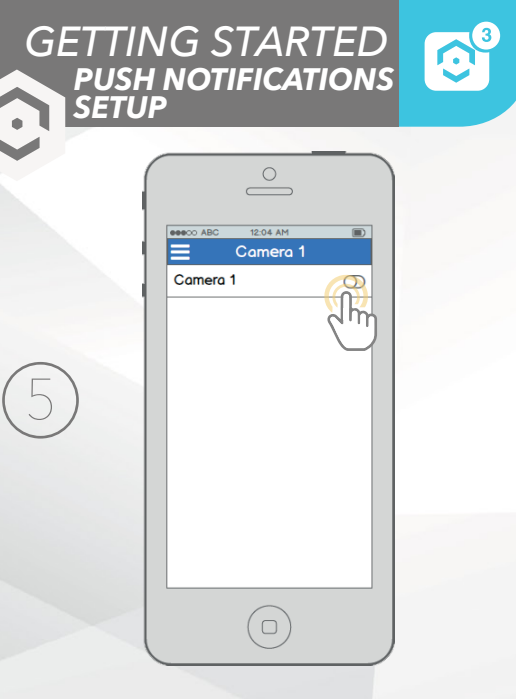

Tap your camera's toggle switch to activate push notifications and configure settings.

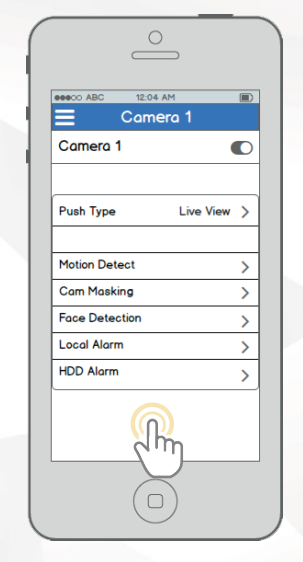

From this screen, you can modify the settings to fine tune push notification settings.

Push Type: Modify what type of push notifications are displayed.

Motion Detect: Enable push notifications for motion detection alerts.

**Cam Masking:** Enable push notifications for cam masking alerts.

Local Alarm: Enable push notifications for local alarm alerts.

**HDD Alarm:** Enable push notifications for low hard drive capacity alerts.

## GETTING STARTED

Follow the steps below to set up email alerts on your camera.

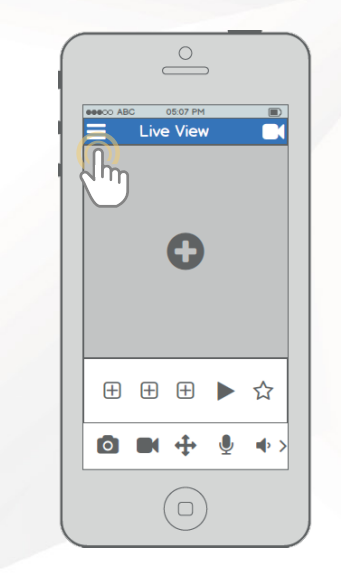

From the home screen, tap the icon in the top left corner to open the Main Menu.

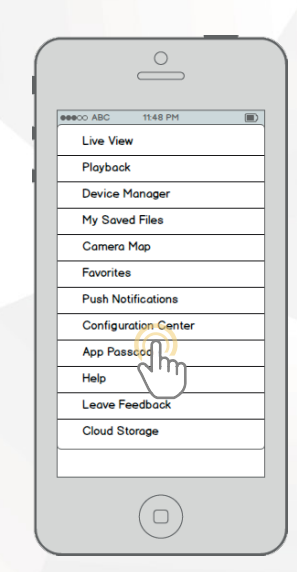

Tap "Configuration Center" to open the Configuration Center.

 Itels PH

 Configuration Center

 Motion Detect

 Email Aerts

 Video Tampe

 Video Stread

 Alarm Tingger

 Recording Schedule

 Modify Device Password

r.1

Tap "Email Alerts" to open the Email Alerts settings menu.

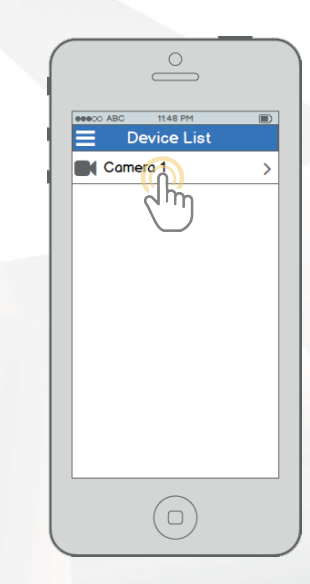

Select the camera that you want to modify Motion Detection settings for.

| eeeco ABC | 11:52 PM    | (  |   |
|-----------|-------------|----|---|
|           | mail Aler   | ts |   |
| Email Pro | vider       |    | î |
| GMail     |             | -  | ľ |
| Hotmail/( | P look      |    |   |
| Other     | וייי        |    |   |
|           | Anonymously |    |   |
| Usernome  |             |    |   |
|           | 2           |    |   |
|           |             |    |   |
| Password  |             |    |   |
|           |             |    |   |
| Sender    |             |    |   |
|           |             |    |   |
| Authentic | ation       |    |   |
| None      |             | -  |   |
|           |             |    | - |

Start by selecting your email provider. If your provider is not listed, select **Other**, then fill out the SMTP Server and Port fields. Continue by entering your email address in the **Username** field, followed by the password to your e-mail in the **Password** field. Specify the **sender** email in the Sender field, then scroll further down.

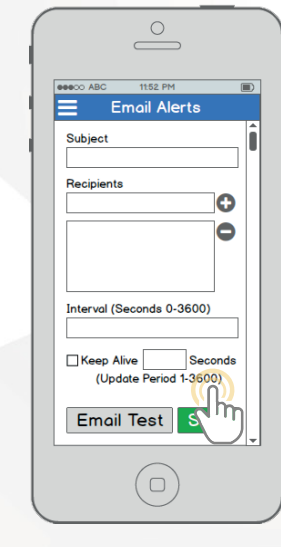

Enter in a subject line, then add recipients by entering in their email addresses and tapping the plus sign.

## **LET US KNOW** WHAT YOU THINK

We sincerely thank you for your business and are committed to ensuring your full satisfaction. If you are not entirely satisfied for whatever reason, please reach out to us and we will do all within our power to make it right.

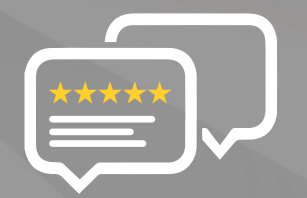

As a young and growing company, it would mean the world to us if you could leave an honest online review about our product and services.

If your experience has been something less than amazing, please give us a ring at **1-888-212-7538**, or drop us an email at **support@amcrest.com** 

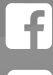

facebook.com/amcrest

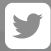

twitter.com/amcrestsecurity

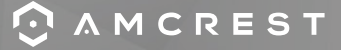

Simple. Reliable. Secure